## **RFQ – Door/Frame Accessories**

Software for Hardware has added Door and Frame Accessories to the Request For Quote report. All options that apply to the existing RFQ reports are also valid for Door/Frame Accessories. For example, by *Select Areas, Do not page break after each manufacturer*, etc.

## How it works:

- 1. Launch Software for Hardware and open a Contract Job.
- 2. Click the *Reports* menu selection.
- 3. Choose *Request For Quote*.
- 4. Select Dr/Fr Accessory Quote.
- 5. Select manufacturer and any other available options you desire.

| Report Selections                          |           | 3 <u>10</u>                |                     |  |
|--------------------------------------------|-----------|----------------------------|---------------------|--|
| Report Selections                          |           | Print                      | 1                   |  |
| Print Adhesive Labels                      | •         |                            | -                   |  |
| Print Elevation#s with Associated Tag#s    |           | Preview                    |                     |  |
| Profitability Report                       |           | PDF                        |                     |  |
| Purchase Order - Field Log                 |           | Close                      |                     |  |
| Purchase Order Status                      |           |                            |                     |  |
| Request For Quote                          |           |                            |                     |  |
| Rough Opening Report by Door#              |           |                            |                     |  |
| Rough Opening Report by Frame Elevation    |           | Don't Show L               | ist Price           |  |
| Rough Opening Report by Opening Size       |           | Don't pri                  | nt the              |  |
| Rough Opening Report by Rough Opening Size |           | Manufacture<br>the Request | inufacturer name on |  |
| Selling Price by Opening                   |           | the Request                |                     |  |
| Shipping Summary                           |           |                            |                     |  |
| Shop Work Order for Door Fabrication       |           | Select A                   | reas                |  |
| Shop Work Order for Frame Fabrication      |           |                            |                     |  |
| Shop Work Order for Prehung Fabrication    |           |                            |                     |  |
| Total Openings Schedule                    |           |                            |                     |  |
| Wood Door Machining Sheets                 |           | Do not page                | break after         |  |
|                                            |           | each manu                  | facturer.           |  |
| Request For Quote - Choose one.            | From a    | List of Acce               | FOR                 |  |
| Dr/Fr Accessory Quote                      | Manu      | facturers.                 | ssory               |  |
| Door(Non Wood) Quote                       | cturers   |                            | <u>^</u>            |  |
| Door(Wood) Quote                           | ional Cro |                            |                     |  |

- 6. Choose the desired form of output by clicking the appropriate button; *Print, Preview,* or *PDF*.
- 7. Below is a short example of what the *RFQ Door/Frame Accessories Report* looks like when generated:

## **Request For Quote - Accessories**

Page 1 of 1

 SUBMITTED TO: Anemostat Products Division
 JOB: 04142017 - Mt. Baker B & B

 JOB LOCATION: 1111 Dover Circle, Blaine, WA 99336

1/23/2020 11:59

FROM: West Coast Supply PERSON REQUESTING QUOTE: Buck O'Brien 1409 S. Garfield Street Suite J Kennewick, WA 99336 Phone# (509)582-8888 Fax# (509)582-1888

DATE/TIME QUOTE REQUIRED:

DATE REQUIRED ON JOBSITE:

NOTES:\_\_\_\_\_

| Door/Frame | Accessory Type | Accessory Description         |            | Qty | List Price   | Extended Price |
|------------|----------------|-------------------------------|------------|-----|--------------|----------------|
| D          | Lite Kit       | LoPro 24"w x 30"h Grey Primer |            | 1   | 90.00        | 90.00          |
| D          | Louver         | louver                        |            | 4   | 75.00        | 300.00         |
|            |                |                               | Total Qty: | 5   | Total Price: | 390.00         |